## 广东碧桂园职业学院缴费系统操作指南

移动端

1. 使用微信扫描下方二维码,关注"掌上碧职"公众号。

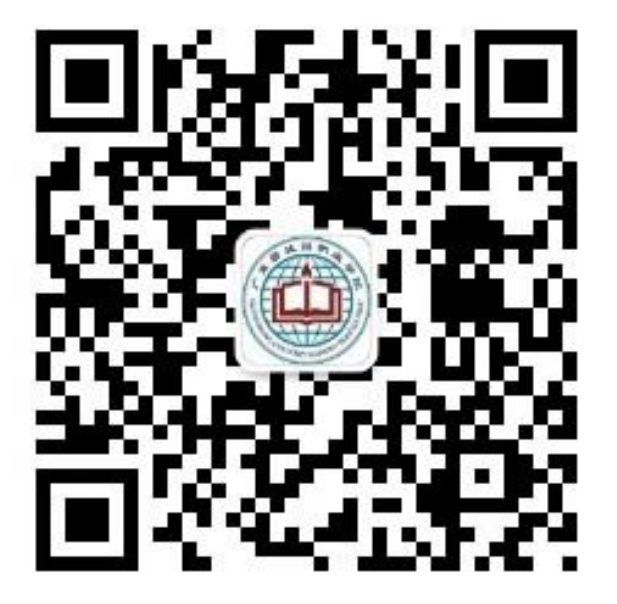

2. 进入公众号,选择"学生服务"中的"缴费系统",使用缴费系统账号密码登录(默认登录方式为学号/工号,新生请选择身份证号登录,密码为身份证后六位), 或点击跳转"统一认证用户登入"认证登录。

| < 304 | 掌上碧职《               | <u>ک</u> | ×             | 登录     |          | ×     | 登录    |             |
|-------|---------------------|----------|---------------|--------|----------|-------|-------|-------------|
|       |                     |          | @ 广东生枝目桦北手吃 登 | 录      |          |       |       |             |
|       |                     |          | 学号/工号         |        | ~        | 学号/工号 |       |             |
|       |                     |          | 请输入证件号码       |        |          |       |       |             |
|       |                     |          | 请输入密码         |        | 7775     |       |       |             |
|       |                     |          | 请输入验证码        | a d v  | <u>Î</u> |       |       | 6jra        |
|       |                     |          |               | 登录     |          |       |       |             |
|       |                     |          | 统一            | 认证用户登入 |          | 取消    |       | 确认          |
|       | 水电充值                |          | ;             | 无记名交费  |          |       | 尚무/구무 | ī           |
|       | 字生体温母日一报<br>校园—卡通充值 |          |               |        |          |       | 身份证号  |             |
|       | 缴费系统                |          |               |        |          |       |       |             |
|       | 网上报修                |          |               |        |          |       |       |             |
| Ŵ     | = 学生服务              | = 教师服务   | <             | >      |          | <     | · > ۴ | 呆存以上内容为图片 > |

3. 在"待交费用"中选择缴费的费用类型和项目进行缴费, 缴费完成后可查看交费、退费记录, 付款记录等信息。如需开票, 可在开票信息中填写完整开票信息。

| ×                            | 交费大厅 |       | ×     | 交费大厅     |          | ×      | 交费大厅           |               |
|------------------------------|------|-------|-------|----------|----------|--------|----------------|---------------|
| <u>j 5. % R ill PK ± 5 N</u> | 交费大厅 | 账户 登出 | く 返回  | 待交费用     | ଜ        | く 返回   | 交费确认           | â             |
| 一個人                          | 修改信息 |       | ○ 重修费 |          |          | 开票信息   |                |               |
|                              |      |       | 交费区间  |          | 2023     | ● 个人 ● | ○ 机构           |               |
| は六鹿田                         |      |       | 当前应交  |          | 0.01     | *名称    |                |               |
| 何父贺用                         |      |       | 本次交费  |          | 0.01     | 填写票据备  | 注              |               |
| 一匹交货用                        |      |       | ○ 住宿费 |          |          |        |                |               |
| \$=                          | \$=  | \$=   | 交费区间  |          | 2023     | 电子票通知  | 1              |               |
| 学生火车优惠                       | 考务费  | 培训费   | 当前应交  |          | 0.01     | 手机     | 请输入手机          |               |
| <u>\$=</u>                   | 11   |       | 本次交费  |          | 0.01     | 邮箱     | 请输入邮箱          |               |
| 学生证补办费                       | 查看全部 |       | ○ 学费  |          |          | 订单明细   |                |               |
| 个人服务                         |      |       | 交费区间  |          | 2023     | 学号     |                | C. P. L.      |
| ~                            |      | -     | 当前应交  |          | 0.01     | 名称     |                |               |
| <b>_</b>                     | L~   | \$    | 本次交费  |          | 0.01     | 重修费    |                | 200.00        |
| 交费记录                         | 退费记录 | 付款记录  |       |          | $\frown$ |        |                |               |
|                              |      |       | ○ 全选  | 合计:¥0.00 | 去交费      | 4      | 含计: ¥200.00 提3 | <b>δ订单</b> 取消 |
|                              | < >  |       |       | < >      |          |        | < >            |               |
|                              |      |       |       |          |          |        |                |               |

4. 按照提示指引,完成支付。

| × 收银台 ····                   | ×                    | 收银台                   | ••••    | × 交             | 费大厅 …                     |
|------------------------------|----------------------|-----------------------|---------|-----------------|---------------------------|
| ♥ 订单提交成功!去付款吧~               | ♥ 订单提交成1             | 功!去付款吧~               |         | @ /3.24日料+3九 交费 | 成功                        |
| 请在 29分55秒 之内支付订单!            | 请在 29分44秒 之内         | ]支付订单!                |         | ✓ 支付            | 寸成功                       |
| 收费项目: 2023-学费<br>发票抬头 订单详情 ~ | 收费项目:2023-学费<br>发票抬头 | <b>责</b>              | 订单详情 ~  | 支付成功            | ]金额: <mark>0.01</mark> 元! |
| 支付金额: ¥ 0.01                 | 支付金额: ¥0.01          |                       |         | 支付信息            |                           |
| ◎ 微信支付                       | - /11/2              |                       | -       | 商户名称:           | 广东碧桂园职<br>业学院             |
|                              | ×                    | 请输入支付密码               |         | 订单号:            |                           |
|                              | ſ                    | <sup>上</sup> 东碧桂园职业学院 |         |                 |                           |
|                              |                      | ¥0.01                 |         | 订单明细            |                           |
|                              |                      |                       |         | 住宿费             | 0.01                      |
|                              | 支付方式                 |                       | () 零钱 > | 发票信息            |                           |
|                              |                      |                       |         | 抬头:             | 100                       |
|                              |                      |                       |         | 纳税人识别号:         |                           |
|                              | 1                    | 2                     | 3       | 邮箱:             |                           |
|                              | 4                    | 5                     | 6       |                 |                           |
| 确认支付                         | 7                    | 8                     | 9       | ÷               | 返回                        |
| < >                          |                      | 0                     | Ø       | <               | >                         |

## PC 端

登录地址: https://wxauth.bgypt.com/client/#/home

1. 登录网址,使用缴费系统账号密码登录(默认登录方式为学号/工号,新生请选择身份证号登录,密码为身份证后六位),或点击"跳转统一身份认证登录"。

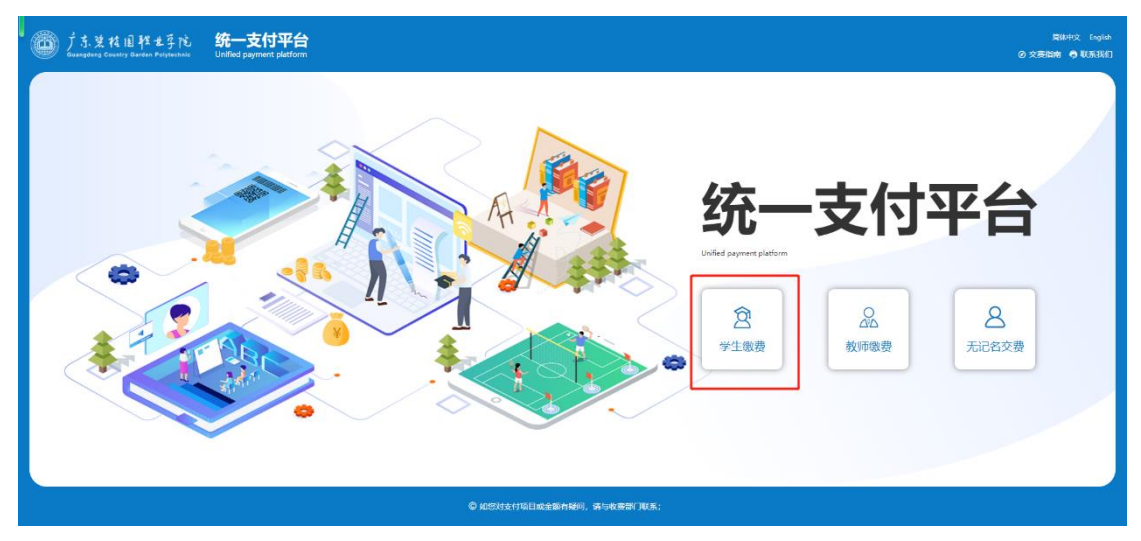

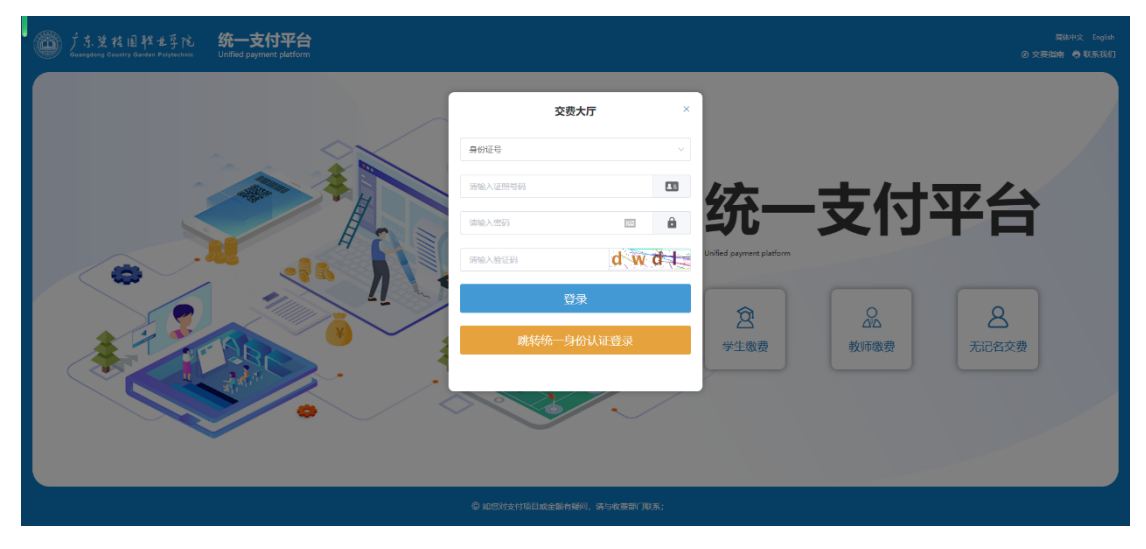

2. 点击选择需要缴费的费用类型和项目,点击支付。缴费完成后可查看交费、退费记录,付款记录等信息。

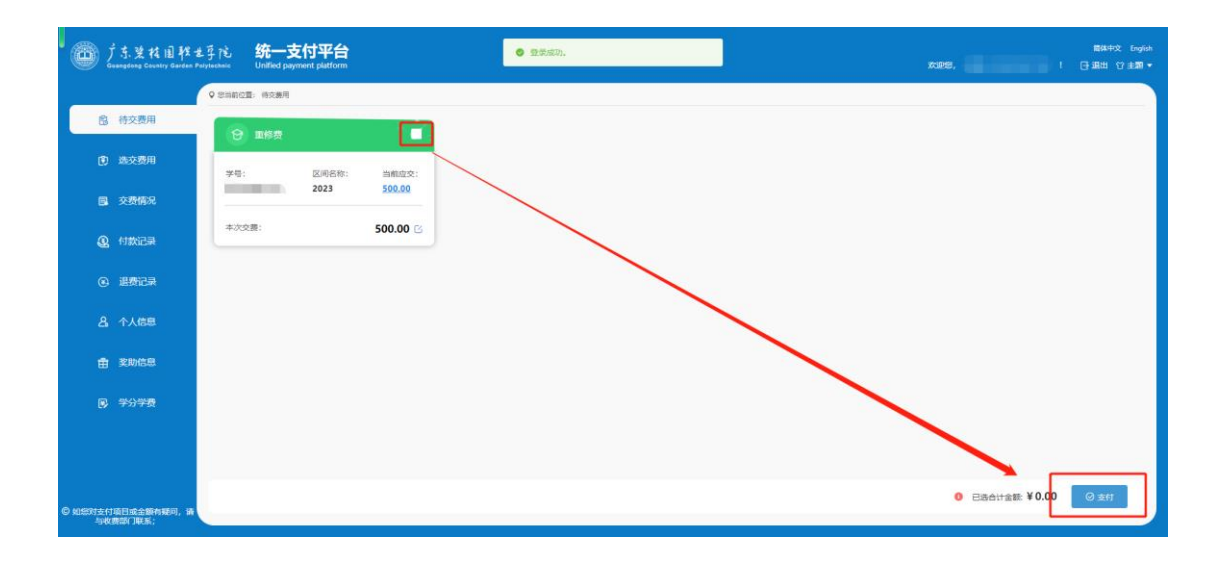

## 3.填写开票信息。

| ヴ 方 装 柱 国 軽 世 子 座<br>Guangdeng Country Garden Pelytechnic | 如此 <b>统一支付平台</b>                     |                               |           | x1255.                             |
|-----------------------------------------------------------|--------------------------------------|-------------------------------|-----------|------------------------------------|
| ♀ 想当前位置:交景确认                                              |                                      |                               |           |                                    |
| \$I9                                                      |                                      | 姓名 乐飞跃                        |           |                                    |
| 开 <b>费信息</b> 开费个人责任      开展个人责任      「海输入策解始头             | 如需开票,请正确填写开票信息                       | <ul> <li>         ・</li></ul> |           | <u>େ ଲକ୍</u> ଲ                     |
| 订单明细                                                      | 較要項目<br><b>軍修</b> 商                  | 1569248<br>2023               |           | 受金领                                |
| L                                                         |                                      |                               |           | _                                  |
|                                                           |                                      |                               | 合计全职      | : ¥ 500.00 ⓒ ROM ⓒ 152             |
|                                                           |                                      | ♥ 知念对支付局目或量能持续的,转回收要者利用(东;    |           |                                    |
| D 广东装枝目軽せ子院<br>Guarging Canny Carter Paylenan             | , 统一支付平台<br>Unified payment platform |                               |           | atatris Inglak<br>Kalitis I ⊟ Jata |
| 919                                                       | 信息输入                                 | 如斋开票,请正确填写开票信息                |           |                                    |
| F葉信息<br>○ 井泉小人気后<br>● 〒〒                                  | 手机                                   | 20107940.029                  |           | 0 m                                |
| 订单引提                                                      |                                      | ② 返回师改始头                      | 0 muhytik |                                    |

| 开展信息<br>0 RR4人IEE   | ##7         #00007           ##         #0007 | and a second second second second second second second second second second second second second second second |
|---------------------|-----------------------------------------------|----------------------------------------------------------------------------------------------------|
| (了##約編<br>1999-1993 | 0 2000 00 10 10 10 10 10 10 10 10 10 10 10    | <b>111</b>                                                                                                    |
| 218                 | 2023                                          | 590.00                                                                                                    |
|                     |                                               |                                                                                                    |
|                     |                                               | etrate:¥500.00 ⊙ Rom <mark>@ IBQ</mark>                                                                        |
|                     |                                               |                                                                                                    |

4. 按照提示指引,完成支付。

| を数<br>Youcal Coline Ryment Flatform |                                                                                                    |
|-------------------------------------|----------------------------------------------------------------------------------------------------|
|                                     | <ul> <li>● Y中距交成分I 去付款吧</li> <li>■ 理想交流分I 本 再回了申请失效:</li> <li>- 公理 不 原始描述中述</li> <li>- 公理 不 原始描述中述</li> <li>- 公理 不 化</li> </ul> |
|                                     |                                                                                                    |